# 配置DNA空間和Mobility Express Direct Connect並對其進行故障排除

## 目錄

<u>簡介</u> <u>背景資訊</u> <u>需求</u> <u>必要條件</u> <u>採用元件</u> <u>設定</u> <u>行動化Express</u> <u>通過CLI配置</u> <u>將控制器匯入位置層次結構</u> <u>驗證</u> <u>疑難排解</u>

# 簡介

本檔案介紹

# 背景資訊

與基於AireOS的常規無線LAN控制器一樣,運行在802.11ac Wave 2接入點(2800、3800、4800、 1542、1562、1850、1815)上的Cisco Mobility Express(ME)可以通過三種方式連線到DNA Spaces雲:

- 直接連線
- 通過DNA空間聯結器
- 通過思科CMX內部裝置或虛擬機器

從Mobility Express 8.3版開始,支援與DNA Spaces整合。本文僅涉及Direct Connect的設定和故障 排除。

重要:僅建議直接連線最多部署50個客戶端。對於較大的連線,請使用DNA空間聯結器。

#### 需求

必要條件

採用元件

- 行動化Express映像8.10.
- •1542美聯社
- DNA空間雲

本文中概述的步驟假設已部署ME並具有有效的Web介面和SSH。

本文中的資訊是根據特定實驗室環境內的裝置所建立。文中使用到的所有裝置皆從已清除(預設))的組態來啟動。如果您的網路運作中,請確保您瞭解任何指令可能造成的影響。

## 設定

#### 行動化Express

DNA Spaces雲節點和ME通過HTTPS協定(埠443)進行通訊。在此測試設定中,在1542 AP上運行的ME被置於具有完全網際網路訪問的NAT之後。

#### 通過Web介面進行配置

在將Mobility Express控制器連線到DNA Spaces之前,需要設定NTP和DNS伺服器,並至少加入一個AP。與其他基於AireOS的控制器不同,Mobility Express不要求安裝DigiSign根證書(在撰寫本文時)。

訪問Mobility Express Web介面並在右上角點選2個綠色箭頭以啟用專家模式。專家模式將解鎖一些 隱藏選項:

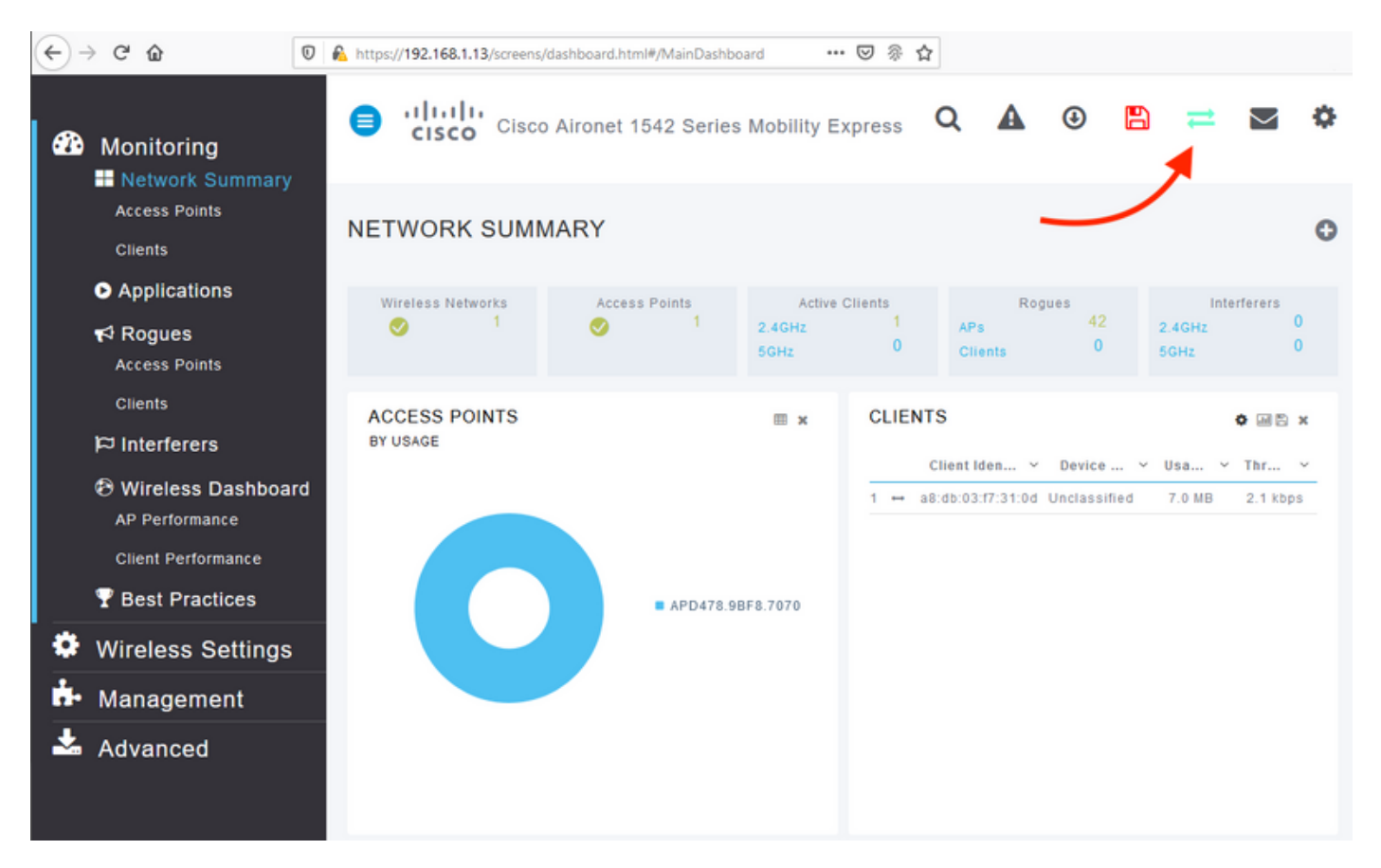

導覽至**Management > Time**,並確保WLC已與NTP同步。 預設情況下,EWC預配置為使用 ciscome.pool.ntp.org NTP伺服器:

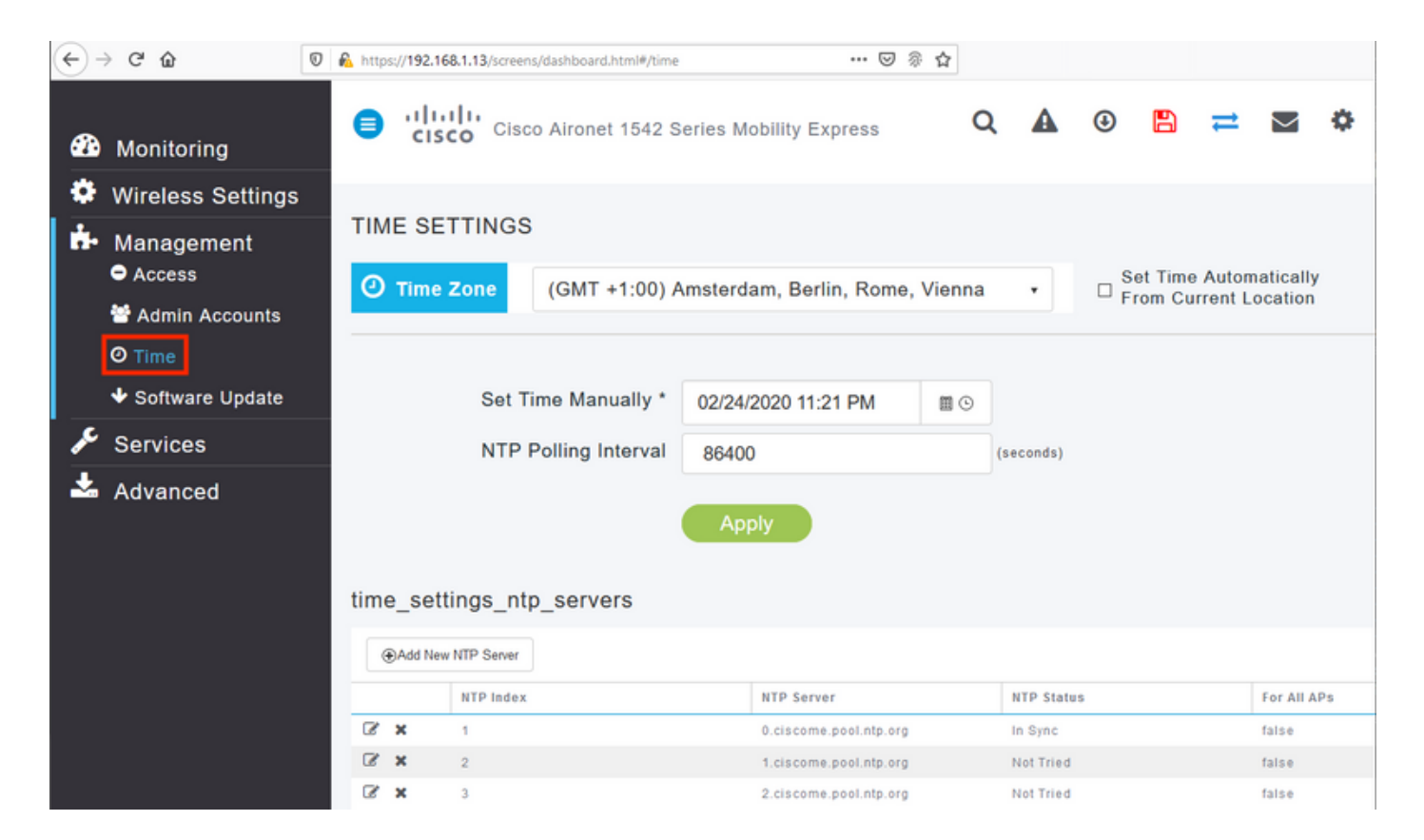

導覽至Advanced > Controller Tools > Troubleshooting Tools,確認已新增DNS伺服器。預設情況 下,ME預配置為使用Open DNS伺服器。可以在同一頁上輸入HTTP代理地址和埠:

| €-       | C @                | 🖲 🔒 htt | ps:// <b>192.168.1.1</b> | 3/screens/da | ashboard | .html#/tools |         |            |           |           | 🛛 🖇               | \$     |        |         |     |        |        |   |
|----------|--------------------|---------|--------------------------|--------------|----------|--------------|---------|------------|-----------|-----------|-------------------|--------|--------|---------|-----|--------|--------|---|
| æ        | Monitoring         | •       | cisco                    | Cisco A      | Airone   | t 1542 Se    | ries Mo | bility Exp | press     |           |                   | Q      | ▲      | ٩       |     | ≓      | $\geq$ | ¢ |
| •        | Wireless Settings  |         | NTROLL                   |              | 01.0     |              |         |            |           |           |                   |        |        |         |     |        |        |   |
| <b>.</b> | Management         |         | CONTROLLER TOOLS         |              |          |              |         |            |           |           |                   |        |        |         |     |        |        |   |
| *        | Advanced<br>◆ SNMP |         | Tools                    |              |          |              |         |            |           |           |                   |        |        |         |     |        |        |   |
|          | là Logging         |         |                          |              |          |              |         |            |           |           |                   |        |        |         |     |        |        |   |
|          | RF Optimization    | R       | lestart Con              | troller      | Con      | figuration   | Manag   | gement     | Troubl    | eshooting | Files             | Troubl | eshoot | ing Too | ols | Upload | File   |   |
|          | 🗲 Controller Tools |         |                          |              |          |              |         |            |           |           |                   |        |        |         |     |        |        |   |
|          | Security Settings  |         |                          |              |          | 0.0          |         |            |           |           |                   |        |        |         |     |        |        |   |
|          | 🖾 СМХ              |         |                          |              | DK       | 15 Server    | s 20    | J8.67.22   | 2.222, 20 | 08.67.220 | .220              |        |        |         |     |        |        |   |
|          |                    |         |                          |              | DNS      | Server I     | P Oper  | n DNS      |           | 208.67.2  | 220.220           | 6      | )      |         |     |        |        |   |
|          |                    |         |                          |              |          |              |         |            |           | 208 67 3  | 222 222           |        |        |         |     |        |        |   |
|          |                    |         |                          |              |          |              |         | Apply      |           | 1.00.01.1 | ha ha ha ha ha ha |        |        |         |     |        |        |   |
|          |                    |         |                          |              |          |              |         | Арріу      |           |           |                   |        |        |         |     |        |        |   |
|          |                    |         |                          | HTTP-Pr      | roxy IF  | P Address    | • HI    | TTP-Prox   | y IP Addr | ess       |                   |        |        |         |     |        |        |   |
|          |                    |         |                          | H            | ITTP-P   | Proxy Port   | * H1    | TTP-Prox   | y Port    |           |                   |        |        |         |     |        |        |   |
|          |                    | _       |                          |              |          |              |         | Apply      |           |           |                   |        |        |         |     |        |        |   |

在Wireless Settings > Access Points下,確認至少已加入一個AP。此AP可以是運行ME的AP:

| ۰  | ) C' û                       | 🖸 🔒 http | s://192.168 | 3.1.13/scree | ns/dashboard.ht | nl#/APAdministration |                  | F 🛛                | % A                 |                   |           |                 |     |
|----|------------------------------|----------|-------------|--------------|-----------------|----------------------|------------------|--------------------|---------------------|-------------------|-----------|-----------------|-----|
| æ  | Monitoring                   | •        | ciso        | Cisc         | co Aironet 1    | 542 Series Mob       | ility Express    |                    | Q,                  | ▲ ④               | 8 =       | ▶ <             | ¢.  |
| ٠  | Wireless Settings<br>⋒ wLANs | AC       | CESS        | POINT        | S ADMIN         | ISTRATION            |                  |                    |                     |                   |           |                 |     |
|    | 2 Access Points              | 010      | Acces       | s Point      | . 1             |                      |                  |                    |                     |                   |           |                 |     |
|    | Access Points<br>Groups      |          | ACCCO       |              |                 |                      |                  |                    |                     |                   |           |                 |     |
|    | 🐸 WLAN Users                 | QS       | earch       |              |                 |                      |                  | Glob               | al AP Configuration | Convert to ME     | © Convert | to CAPWAP       | •   |
|    | 😁 Guest WLANs                |          |             |              |                 |                      | 0                | Primary Controller | Primary Control     | ler and Preferred | Master 😱  | Preferred Maste | er  |
|    | DHCP Server                  |          | Refresh     |              |                 |                      |                  |                    |                     |                   |           |                 |     |
| ġ. | Management                   |          | Sele        | Manage       | Туре            | Location             | Name             | IP Address         | AP Mac              | Up Time           | AP M      | odel            |     |
| *  | Advanced                     | æ        |             | 10           | ME Capable      | default location     | APD478.98F8.7070 | 192.168.1.185      | d4:78:95:18:70:70   | 0 days, 00 h      | 27 AIR-A  | P1542I-E-K9     | < > |
|    |                              | н        | < 1 1       | × H          | 10 v item       | s per page           |                  |                    |                     |                   | 1         | - 1 of 1 items  |     |

在DNA Spaces雲端上,登入並導覽至**Setup > Wireless Networks > Connect WLC/Catalyst 9800** Directly,然後按一下View Token:

| Connect yo                       | ur wireless network                                                                                                    |                                               |
|----------------------------------|----------------------------------------------------------------------------------------------------|-----------------------------------------------|
| Connect                          | WLC/Catalyst 9800 Directly                                                                                                    |                                               |
| Connect WLC/C<br>Wireless LAN Co | atalyst 9800 Directly is an easy way to get your wireless network connect<br>ontrollers or reconfigure your wireless network. | ted to Cisco DNA Spaces. No need to upgrade   |
|                                  |                                                                                                    |                                               |
| 1 Instal                         | I Root Certificate                                                                                                    | Need Help?                                    |
| You can in<br>View root          | stall the certificate from WLC CLI certificate 🕜                                                                              | Access the below links to view detailed help. |
| 2 Confi                          | gure Token in WLC                                                                                                    | View Configuration Steps @                    |
| Configure                        | the token in WLC to establish the connection.                                                                                 | System Requirements C                         |
|                                  | Total controller(s) View Token                                                                                                | Frequently Asked<br>Questions                 |
| 3 Impo                           | rt Controllers into Location Hierarchy                                                                                        |                                               |

複製權杖和URL:

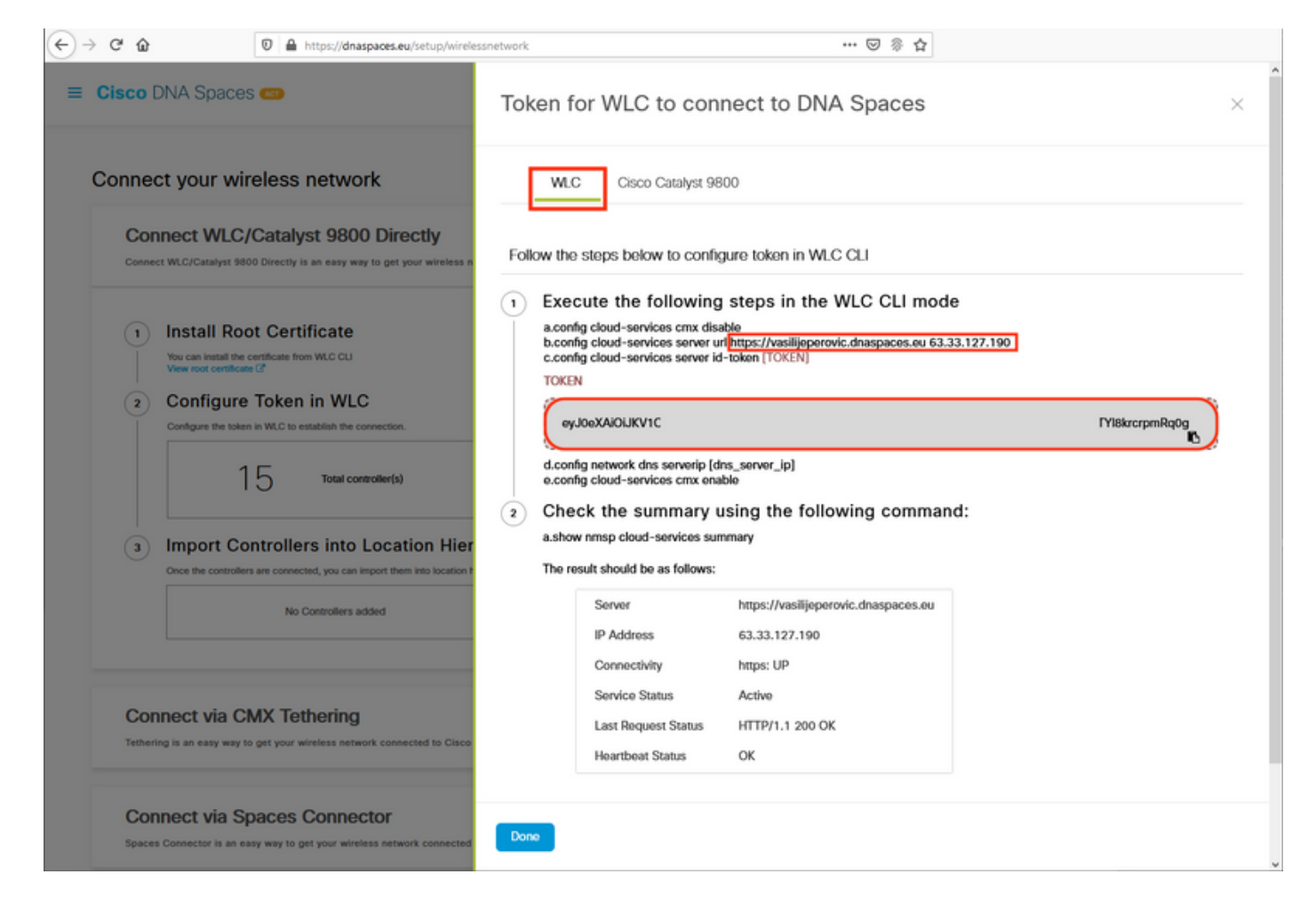

#### 在ME Web介面的Advanced > CMX下,貼上URL和驗證權杖:

| €-       | → C' û              | 🖲 🔒 http | s://192.168.1.13/ | /screens/d | ashboard.html#/cmx | x    | ⊌ 🎄                  | ¢        |          |   |           |   |        |   |
|----------|---------------------|----------|-------------------|------------|--------------------|------|----------------------|----------|----------|---|-----------|---|--------|---|
| <b>æ</b> | Monitoring          | •        | cisco             | Cisco      | Aironet 1542 Se    | erie | s Mobility Express   | Q        | ▲        |   |           | ≓ | $\geq$ | ٥ |
| •        | Wireless Settings   | 5        |                   |            |                    |      |                      |          |          |   |           |   |        |   |
| ġ.       | Management          | CC       | NNECTE            | D MO       | BILE EXPE          | RIE  | ENCE: CMX            |          |          |   |           |   |        |   |
| *        | Advanced<br>✤ SNMP  | 5        | CMX Set           | tings      | Enabled            | 1    |                      |          |          |   |           |   |        |   |
|          | 🗟 Logging           |          |                   |            |                    |      |                      |          |          |   |           |   |        |   |
|          | I RF Optimization   |          |                   |            | CMX Status         | 6    | Enabled              |          | •        |   |           |   |        |   |
|          | 🗲 Controller Tools  |          |                   | СМХ        | Server URL *       | •    | https://vasilijeperc | ovic.dna | spaces.e | 0 | Test Link |   |        |   |
|          | 🔅 Security Settings |          |                   | смх s      | erver Token *      | •    | eyJ0eXAiOiJKV1       | QiLCJhb  | GciOiJIl |   |           |   |        |   |
| l        | S CMX               |          |                   |            |                    |      | Apply                |          |          |   |           |   |        |   |

要驗證連線是否已建立,請按一下測試連結按鈕。如果已建立連線,按鈕將更改為Link Up:

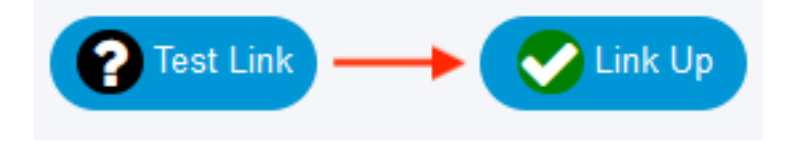

跳過下一章並轉到「將控制器匯入到位置層次」。

#### 通過CLI配置

#### 驗證NTP是否已配置和同步:

(ME) >show time

可以使用config time ntp server <index> <ip\_address>命令新增新的NTP伺服器。

#### 驗證是否已配置DNS伺服器:

(ME) >**show network summary** 

|      |         | · · · · · · · · · · · · · · · · · · · | A A 1 - 1 - 1 - 1 - 1 - 1 - 1 - 1 - 1 - |
|------|---------|---------------------------------------|-----------------------------------------|
| DNS  | Server  | IP3                                   | 208.67.220.220                          |
| DNS  | Server  | IP2                                   | 208.67.222.222                          |
| DNS  | Server  | IP1                                   | 192.168.1.1                             |
| RF-N | Jetwork | Name                                  | ME                                      |

可以使用config network dns serverip <ip\_addr>命令新增新的DNS伺服器。

要確認AP已加入,請執行以下操作:

(ME) >**show ap summary** Number of APs..... 1 Global AP User Name..... admin Global AP Dot1x User Name..... Not Configured Global AP Dot1x EAP Method..... EAP-FAST \* prefix indicates Cisco Internal AP Slots AP Model Ethernet MAC Location Country AP Name IP Address Clients DSE Location ----- -----\_\_\_\_\_ ----- -----2 AIR-AP1542I-E-K9 d4:78:9b:f8:70:70 default location BE \*APD478.9BF8.7070 192.168.1.185 0 [0,0,0]

如前所述,訪問DNA Spaces cloud,導航至**Setup > Wireless Networks > Connect WLC/Catalyst** 9800 Directly,然後點選View Token:

| Connect yo                       | ur wireless network                                                                                                    |                                               |
|----------------------------------|----------------------------------------------------------------------------------------------------|-----------------------------------------------|
| Connect                          | WLC/Catalyst 9800 Directly                                                                                                    |                                               |
| Connect WLC/C<br>Wireless LAN Co | atalyst 9800 Directly is an easy way to get your wireless network connect<br>ontrollers or reconfigure your wireless network. | ted to Cisco DNA Spaces. No need to upgrade   |
|                                  |                                                                                                    |                                               |
| 1 Instal                         | I Root Certificate                                                                                                    | Need Help?                                    |
| You can in<br>View root          | stall the certificate from WLC CLI certificate 🕜                                                                              | Access the below links to view detailed help. |
| 2 Confi                          | gure Token in WLC                                                                                                    | View Configuration Steps @                    |
| Configure                        | the token in WLC to establish the connection.                                                                                 | System Requirements C                         |
|                                  | Total controller(s) View Token                                                                                                | Frequently Asked<br>Questions                 |
| 3 Impo                           | rt Controllers into Location Hierarchy                                                                                        |                                               |

複製令牌和URL:

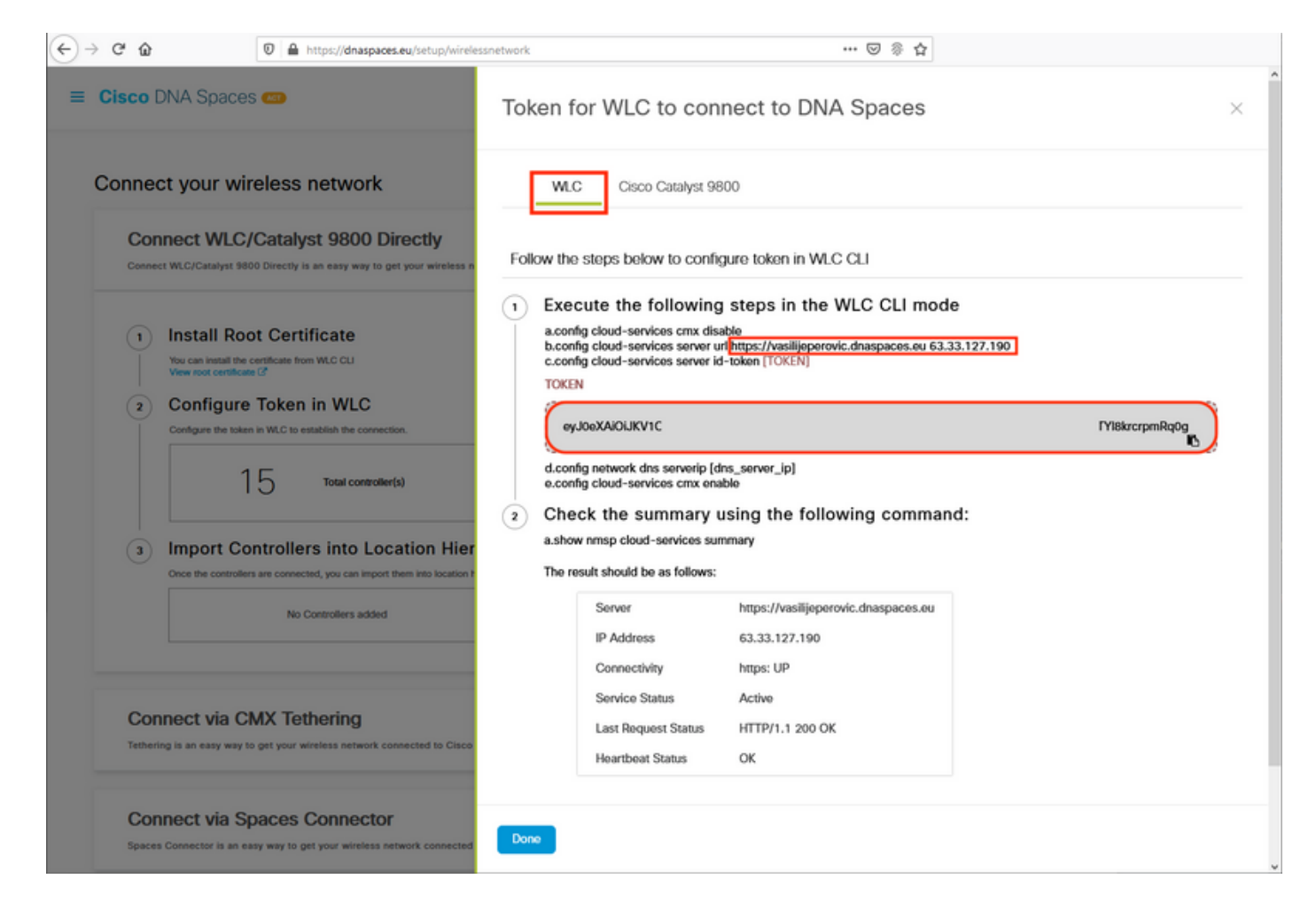

#### 運行以下命令:

(ME) >config cloud-services cmx disable
(ME) >config cloud-services server url [URL]
(ME) >config cloud-services server id-token [TOKEN]
(ME) >config cloud-services cmx enable
要驗證是否已成功建立與DNA Spaces雲的連線,請運行:

CMX Service

| Server                   | https://vasilijeperovic.dnaspaces.eu |
|--------------------------|--------------------------------------|
| IP Address               | 63.33.127.190                        |
| Connectivity             | https: UP                            |
| Service Status           | Active                               |
| Last Request Status      | HTTP/1.1 200 OK                      |
| Heartbeat Status         | OK                                   |
| Payload Compression type | gzip                                 |

#### 將控制器匯入位置層次結構

其餘配置將在DNA空間中完成。在Setup>Wireless Networks> Connect WLC/Catalyst 9800 Directly下,按一下Import Controllers。

|                                          |                                                                                                    | 0.101200                                                       |
|------------------------------------------|----------------------------------------------------------------------------------------------------|----------------------------------------------------------------|
| Connect WLC/Cata<br>your wireless netw   | VLC/Catalyst 9800 Directly<br>lyst 9800 Directly is an easy way to get your wireless network connected to Cisco DNA Space<br>ork. | es. No need to upgrade Wireless LAN Controllers or reconfigure |
| 1 Install<br>You can inst<br>View root c | Root Certificate all the certificate from WLC CLI entificate C3                                                                   | Need Help?<br>Access the below links to view detailed<br>help. |
| 2 Config<br>Configure th                 | gure Token in WLC<br>to establish the connection.                                                                                 | View Configuration Steps                                       |
|                                          | 14 Total controller(s) View Token                                                                                                 | Frequently Asked Questions                                     |
| 3 Import<br>Once the co                  | t Controllers into Location Hierarchy<br>ntrollers are connected, you can import them into location hierarchy                     |                                                                |
|                                          | 1 controller(s) imported to                                                                                                    |                                                                |

選中帳戶名稱旁邊的單選按鈕,然後按一下「下一步」。如果您已經新增了一些位置,它們將顯示 在以下清單中:

| € → e | ÷ ŵ                                                                                                    | https://dnaspaces.eu/set                                                                                                    | tup/wirelessnetwork 🚥 😇 🖗 🏠                                                                               |   |
|-------|----------------------------------------------------------------------------------------------------|----------------------------------------------------------------------------------------------------|----------------------------------------------------------------------------------------------------|---|
| ≡ Cis | sco DNA Spaces                                                                                                    | <b>@</b>                                                                                                    | Import Controllers                                                                                        | × |
| Con   | nnect your wire<br>Connect WLC/C                                                                                                    | less network<br>atalyst 9800 Direct                                                                                                    | Where do you want to import this Controller<br>Choose a location that you want to import this controller. |   |
| 3     | Connect WLC/Catalyst 9800 [<br>your wireless network.                                                                                                    | Directly is an easy way to get your v                                                                                                    | EQ Search Locations                                                                                       |   |
| (     | 1       Install Root (         You can install the certify View root certificate (         2       Configure To Configure the token in V         2       Configure the token in V         3       Import Cont         Once the controllers are         N | Certificate<br>teate from WLC CLI<br>DKen in WLC<br>WLC to establish the connection.<br>Total controller(s)<br>rollers into Location<br>a connected, you can import them into<br>the Controllers added |                                                                                                    |   |
|       | Connect via CM.<br>Tethering is an easy way to ge                                                                                                    | X Tethering<br>et your wireless network connected                                                                                                    |                                                                                                    |   |
|       | Connect via Spa                                                                                                    | ces Connector                                                                                                    | Next                                                                                                    |   |

#### 找到控制器IP地址,選中其旁邊的框,然後按下一步:

х

Import Controllers

| Select the Controller(s) that you want to import<br>NOT: The Controlled will be atted as a new NIC order "Vestigithment" |  |  |  |  |  |
|----------------------------------------------------------------------------------------------------|--|--|--|--|--|
| Q                                                                                                    |  |  |  |  |  |
| 1 April                                                                                                    |  |  |  |  |  |
| 1 April                                                                                                    |  |  |  |  |  |
| 1 April                                                                                                    |  |  |  |  |  |
| 1 April                                                                                                    |  |  |  |  |  |
|                                                                                                    |  |  |  |  |  |

#### 由於尚未新增其他位置,只需按一下「完成:

| nport Controllers                                                           | × |
|-----------------------------------------------------------------------------|---|
| Locations<br>interest we are descent locates, which is which as well to dat |   |
| No Networks are available                                                   |   |
|                                                                             |   |
|                                                                             |   |
|                                                                             |   |
|                                                                             |   |
| Testine calorie and interface 200-Process                                   |   |
| teast (mark)                                                                |   |

系統將彈出提示ME已成功匯入到位置層次結構中:

# $\bigcirc$

# Controller successfully imported to location hierarchy!

Total controllers added : 1 Total number of APs : 1 Total number of Locations : 0

Would you like to organize your location hierarchy

Yes, take me to location hierarchy

No, Continue with Setup

現在EWC已成功連線到雲,您可以開始使用所有其他DNA空間功能。

# 驗證

目前沒有適用於此組態的驗證程序。

# 疑難排解

本節提供的資訊可用於對組態進行疑難排解。

#### (ME) > show cloud-services cmx summary

CMX Service

| Server                        | https://vasilijeperovic.dnaspaces.eu  |
|-------------------------------|---------------------------------------|
| IP Address                    | 0.0.0                                 |
| Service Status                | Down                                  |
| Connectivity                  | https: Failed to establish connection |
| Time remaining for next Retry | 5 Seconds                             |

#### 如果與雲的連線失敗, Mobility Express將每30秒重試建立一次。要啟用調試, 只需運行:

(ME) >debug nmsp all enable

\*emWeb: Jul 01 00:20:52.836: Started http trace logging to file /var/log/debug/wlc-debugcaptures.txt

# <u>對於缺少NTP伺服器、DNS未解析DNA空間域名和防火牆阻止HTTPS流量,調試輸出將再次相同。</u>因此,始終建議在AP交換機埠上執行資料包捕獲。

#### 由於未配置NTP而導致連線失敗的示例如下所示:

(ME) >debug nmsp all enable Debugging session started on Jul 01 00:20:52.839 for WLC AIR-AP1542I-E-K9 Version :8.10.112.0 SN :FGL2324B02P Hostname ME \*nmspTxServerTask: Jul 01 00:21:05.408: Received Message LOCP\_HTTPS\_SERVICE\_UPDATE \*nmspTxServerTask: Jul 01 00:21:05.408: Received CMX service command CMX\_SERVICE\_LINK\_CHECK, Buffer Length 1292

\*nmspTxServerTask: Jul 01 00:21:05.408: connection failed. Attempt 1

\*nmspTxServerTask: Jul 01 00:21:05.409: Configured Domain:vasilijeperovic.dnaspaces.eu
\*nmspTxServerTask: Jul 01 00:21:05.409: Connect to data.dnaspaces.eu/networkdata, Tenent Id
vasilijeperovic
\*nmspTxServerTask: Jul 01 00:21:05.409: Keep Alive
Url:https://data.dnaspaces.eu/api/config/v1/nmspconfig/192.168.1.13
\*nmspTxServerTask: Jul 01 00:21:05.409: Initating cmx-cloud connetion. port 443, token
eyJ0eXAiOiJKV1Q[information-omitted]I8krcrpmRq0g
\*nmspTxServerTask: Jul 01 00:21:05.409: [CTX:0] Tx handles in use 0, free 1
\*nmspTxServerTask: Jul 01 00:21:05.411: [CTX:1] Tx handles in use 0, free 32
\*nmspTxServerTask: Jul 01 00:21:05.411: Http connection URL
https://data.dnaspaces.eu/networkdata?jwttoken=eyJ0eXAiOiJKV1Q[information-omitted]I8krcrpmRq0g
\*nmspTxServerTask: Jul 01 00:21:05.411: Sending Echo Req in start. Refresh Handle =Yes
\*nmspTxServerTask: Jul 01 00:21:05.413: Async Perform done on 1 messages
ch Ta'a fab dot a fab.

#### 成功連線的示例:

# (ME) >debug nmsp all enable Debugging session started on Feb 25 01:13:04.913 for WLC AIR-AP1542I-E-K9 Version :8.10.112.0 SN :FGL2324B02P Hostname ME

\*emWeb: Feb 25 01:13:10.138: Init cmx-cloud config: Already initialized \*emWeb: Feb 25 01:13:10.138: Starting connection retry timer \*emWeb: Feb 25 01:13:10.138: Posting Service Request 50 to Tx service

\*nmspTxServerTask: Feb 25 01:13:10.212: Received Message LOCP\_HTTPS\_SERVICE\_UPDATE
\*nmspTxServerTask: Feb 25 01:13:10.213: Received CMX service command CMX\_SERVICE\_START, Buffer
Length 1292

\*nmspTxServerTask: Feb 25 01:13:10.213: Configured Domain:vasilijeperovic.dnaspaces.eu

\*nmspTxServerTask: Feb 25 01:13:10.213: Connect to data.dnaspaces.eu/networkdata, Tenent Id vasilijeperovic \*nmspTxServerTask: Feb 25 01:13:10.213: Keep Alive Url:https://data.dnaspaces.eu/api/config/v1/nmspconfig/192.168.1.13 \*nmspTxServerTask: Feb 25 01:13:10.213: Initating cmx-cloud connetion. port 443, token eyJ0eXAiOiJKV1Q[information-omitted]I8krcrpmRq0g \*nmspTxServerTask: Feb 25 01:13:10.216: [CTX:1] Tx handles in use 0, free 32 \*nmspTxServerTask: Feb 25 01:13:10.216: Http connection URL https://data.dnaspaces.eu/networkdata?jwttoken=eeyJ0eXAiOiJKV1Q[information-omitted]I8krcrpmRq0g \*nmspTxServerTask: Feb 25 01:13:10.216: Sending Echo Req in start. Refresh Handle =No \*nmspMxServerTask: Feb 25 01:13:10.217: Async Perform done on 1 messages \*nmspMxServerTask: Feb 25 01:13:10.446: Received: 17 bytes header \*nmspMxServerTask: Feb 25 01:13:10.446: Rx Header HTTP/1.1 200 OK \*nmspMxServerTask: Feb 25 01:13:10.446: 00000000: 48 54 54 50 2f 31 2e 31 20 32 30 30 20 4f 4b 0d HTTP/1.1.200.OK. \*nmspMxServerTask: Feb 25 01:13:10.446: 00000010: 0a \*nmspMxServerTask: Feb 25 01:13:10.446: Received Heartbeat response on connection [0] \*nmspMxServerTask: Feb 25 01:13:10.446: Stopping connection retry timer

\*nmspMxServerTask: Feb 25 01:13:10.446: connection succeeded. server IP 63.33.127.190

#### 關於此翻譯

思科已使用電腦和人工技術翻譯本文件,讓全世界的使用者能夠以自己的語言理解支援內容。請注 意,即使是最佳機器翻譯,也不如專業譯者翻譯的內容準確。Cisco Systems, Inc. 對這些翻譯的準 確度概不負責,並建議一律查看原始英文文件(提供連結)。